## Restore Deleted Questions or Pages

Pages are deleted by selecting the **x** at the top right of each page. Once selected, the page will be removed from the survey.

Looking to restore a deleted question or page in your survey? You can do so using the **Restore** link in the far right corner of the Build tab.

| BUILD STYLE TEST SHARE RESULTS - TOO | 5-                                       |
|--------------------------------------|------------------------------------------|
|                                      | Jump to page 🔻 🏘 View Settings 🕤 Restore |
| Page 1: Add Page Title ID: 12        | ⊕ Preview 🖋 🕂 😩 🗙                        |
| Will you be attending the event?     | <i>₽</i> Edit                            |
| ⊖ Yes                                | · Move<br>연기Conv                         |
| ○ No                                 | × Remove                                 |
|                                      | ID: 5                                    |

Simply click the **Restore** link and select the question or page you wish to restore from the dropdown menu. If you select a page, all questions that were present when it was deleted will be restored!

- The 10 most recently deleted questions will be available to restore.
- The 5 most recently deleted pages will be available to restore.

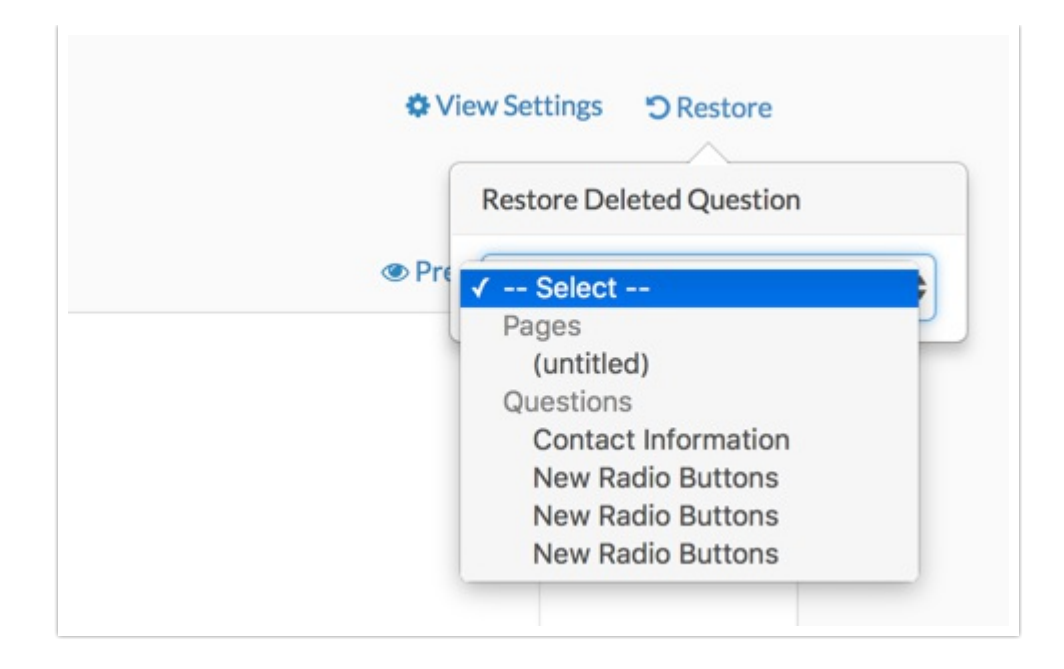

When you restore a question, response data that was collected via that question will also be restored.

Related Articles